# Niagara Health System

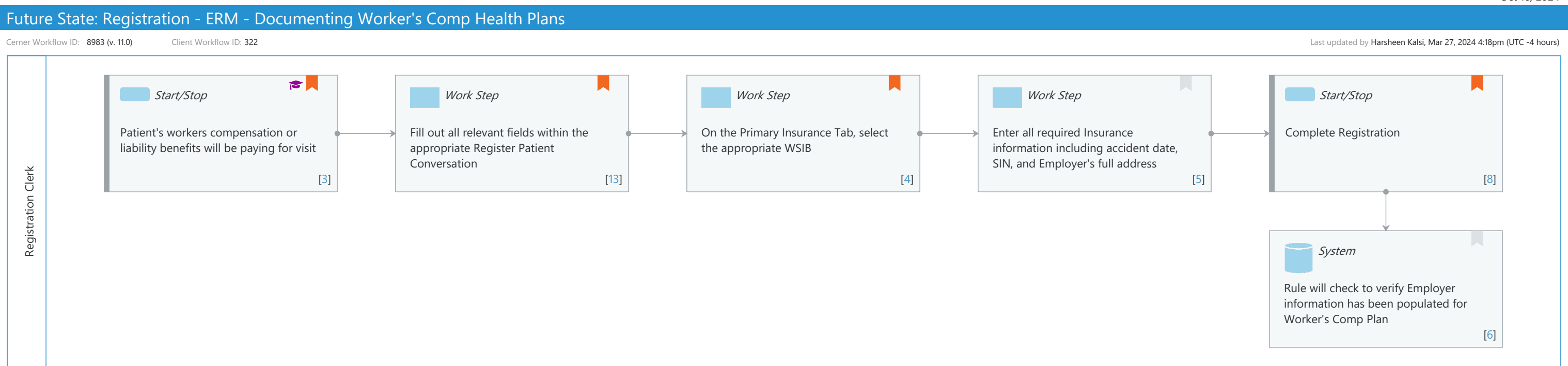

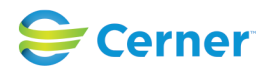

## Future State: Registration - ERM - Documenting Worker's Comp Health Plans

Cerner Workflow ID: 8983 (v. 11.0) Client Workflow ID: 322

Last updated by Harsheen Kalsi, Mar 27, 2024 4:18pm (UTC -4 hours)

# **Workflow Details:**

Workflow Name: Registration - ERM - Documenting Worker's Comp Health Plans Workflow State: Future State Workstream: Admission/Intake Venue: Acute Care Ambulatory Client Owner: Cerner Owner: Standard: Yes Related Workflow(s): Tags:

## **Workflow Summary:**

Service Line: Related Solution(s): Registration Management Project Name: Niagara Health System:OPT-0297674:NIAG\_CD Niagara HIS RFP TestBuilder Script(s): Cerner Workflow ID: 8983 (v. 11.0) Client Workflow ID: 322 Workflow Notes: Introduced By: WS 1 Validated By: WS 4

## Swim Lane:

Role(s): Registration Clerk Department(s): Patient Access Security Position(s): Registration - Clerk Registration - Supervisor

# Start/Stop [3]

Description: Patient's workers compensation or liability benefits will be paying for visit Step Impact: Training

## Work Step [13]

Description: Fill out all relevant fields within the appropriate Register Patient Conversation Comments: Ensure that Employer Information is populated prior to filling out insurance

# Work Step [4]

Description: On the Primary Insurance Tab, select the appropriate WSIB

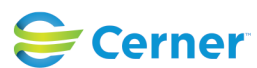

© Cerner Corporation. All rights reserved. This document contains Cerner confidential and/or proprietary information belonging to Cerner Corporation and/or its related affiliates which may not be reproduced or transmitted in any form or by any means without the express written consent of Cerner.

#### Future State: Registration - ERM - Documenting Worker's Comp Health Plans

Cerner Workflow ID: 8983 (v. 11.0) Client Workflow ID: 322

Last updated by Harsheen Kalsi, Mar 27, 2024 4:18pm (UTC -4 hours)

Comments: Plan name: Workplace Safety & Ins. Board "Miscellaneous Workers Comp Plan" is available if another plan does not exist

#### Work Step [5]

Description: Enter all required Insurance information including accident date, SIN, and Employer's full address

#### Start/Stop [8]

Description: Complete Registration Comments: Worker's Comp Health Plans do not carry forward to future encounters

#### System [6]

Description: Rule will check to verify Employer information has been populated for Worker's Comp Plan

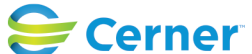